## Changing Variable Credit Course Hours

Once you enroll in a course that is variable credit hours, the system will automatically enroll you in the minimum number of hours for that course.

| TEXAS TECH                                                                  | Reesha Lasitha Santhosh   Texas Tech University   🕰 Sign Out   🕕 Notifica      |
|-----------------------------------------------------------------------------|--------------------------------------------------------------------------------|
| Banner Self-Service Student Registration Select a Term Register for Classes |                                                                                |
| REGISTER FOR CLASSES                                                        |                                                                                |
| Find Classes Enter CRNs My Schedule and Options                             |                                                                                |
| Enter Your Search Criteria 0<br>Term: Fall 2014 TTU                         | You can see                                                                    |
| Subject                                                                     | the number                                                                     |
| Course Number                                                               | liouis you al                                                                  |
| Keyword                                                                     | 2 currently                                                                    |
| Search Clear + Advanced Search                                              | enrolled in.                                                                   |
|                                                                             |                                                                                |
| Schedule for Fall 2014 TTI                                                  | Ei Summary                                                                     |
| Sunday Monday Tuesday Wednesday Thursday Friday Saturday                    | Title Details Hours CRN Schedule Status Action                                 |
| 1pm Vinterpersonal Vinterpersonal Communication Communication               | Interpersonal Communi COMS 1301, 3 15445 Lecture Registered None v             |
| 2pm                                                                         | Research EDLD 7000, 1 10858 Indepe Registered None v                           |
| 3pm                                                                         |                                                                                |
| 4pm                                                                         | Total Hours   Registered: 4.0   Billing: 4.0   CEU: 0.0   Min: 0.0   Max: 15.0 |
| Panels •                                                                    | Sub                                                                            |

Click on "My Schedule and Options" to change the number of hours that you are enrolled in.

| TEXAS TECH                                    | Student Registration | Select a Terr | m Register | r for Classes  |                  | 25                  |            | Reesha Lasitha Santho | sh   Texas Tech University | A Sign Out   🕕 Notification |    | The course       |
|-----------------------------------------------|----------------------|---------------|------------|----------------|------------------|---------------------|------------|-----------------------|----------------------------|-----------------------------|----|------------------|
| REGISTER FOR CLASSES<br>Find Classes Enter CR | Ns My Schedule       | and Option    | IS         |                |                  |                     |            |                       |                            |                             | -/ | with<br>variable |
| Summary<br>Term: Fall 2014 TTU                |                      |               | _          |                |                  |                     |            |                       |                            | ₿   🗎                       | -  | credit           |
| Title 💌                                       | Details              | Hours         | CRN \$     | Schedule Type  | Grade Mode       | Level               | Study Path | Date                  | Status                     | Message 🗱 -                 |    | hours is         |
| Interpersonal Communication                   | COMS 1301, 001       | 3             | 15445      | Lecture        | Standard Gradie  | Undergraduate - TTU | None       | 04/17/2014            | Registered                 | Registered on               |    | undermed.        |
| Research                                      | EDLD 7000, 001       | 1             | 10898      | Independent St | Standard Grading | Graduate            | None       | 04/17/2014            | Registered                 | Registered on               |    |                  |
|                                               |                      |               |            |                |                  |                     | 1          |                       |                            | Records: 2                  | ÷  |                  |

Click on the credit hours and it will give you credit hour range for the course in question.

| Find Classes      | Enter CF    | RNs My Schedule | e and Option | IS    |                |                  |                     |
|-------------------|-------------|-----------------|--------------|-------|----------------|------------------|---------------------|
| Interpersonal Con | nmunication | COMS 1301, 001  | 3            | 15445 | Lecture        | Standard Grading | Undergraduate - TTU |
| <u>Research</u>   |             | EDLD 7000, 001  | h<br>Must    | 16698 | Independent St | Standard Grading | Graduste            |
|                   |             |                 |              |       |                |                  |                     |

| Title <ul> <li>Details</li> <li>Hours</li> <li>CRN</li> <li>Schedule Type</li> <li>Grade Mode</li> <li>Level</li> <li>Change with be reflected to reflect the reflected to reflect to reflect to reflec</li></ul> | nd Classes Enter C                                                                                                    | RNs My Schedu               | le and Option               | ns                |                                       |                  |                                        | Credit hour   |
|----------------------------------------------------------------------------------------------------|----------------------------------------------------------------------------------------------------|-----------------------------|-----------------------------|-------------------|---------------------------------------|------------------|----------------------------------------|---------------|
| Interpersonal Communication       COMS 1301,001       3       15445       Lecture       Standard Grading       Undergraduate - TTU       here.         Research       EDLD 7000,001       3       18688       Independent St       Standard Grading       Graduate         obtal Hours   Registered: 4.0   Billing: 4.0   CEU: 0.0   Min: 0.0   Max: 15.0       Independent St       Standard Grading       Graduate       Click         Schedule       IIII Schedule Details       Standard Grading       Tursday       Friday       Saturday       Standard Grading       Click         1mm       Sunday       Monday       Tursday       Tursday       Friday       Saturday       Saturday       Satu                                                                                                    | Title 👻                                                                                                    | Details                     | Hours                       | CRN \$            | Schedule Type                         | Grade Mode       | Level                                  | change will   |
| Research       EDLD 7000,001       3       18693       Independent St       Standard Grading       Graduate         otal Hours   Registered: 4.0   Billing: 4.0   CEU: 0.0   Min: 0.0   Max: 15.0         Schedule Detais         Schedule Detais         Schedule Detais         Schedule for Fall 2014 ITU         Otal Monday         Treaday       Wednesday       Thursday       Friday       Saturday       Saturday       <                                                                                                    | nterpersonal Communication                                                                                            | COMS 1301, 001              | 3                           | 15445             | Lecture                               | Standard Grading | Undergraduate - TTU                    | here.         |
| otal Hours   Registered: 4.0   Billing: 4.0   CEU: 0.0   Min: 0.0   Max: 15.0                                                                                                    | Research                                                                                                    | EDLD 7000, 001              | 3                           | 16698             | Independent St                        | Standard Grading | Graduate                               |               |
| Sunday         Monday         Tuesday         Mudnesday         Thursday         Friday         Saturday           1pm         Immergenesia         Immergenesia         Immerge                                                                                                    | tal Hours <sub>I</sub> <b>Registered:</b> 4.                                                                          | 0   Billing: 4.0   CEU: 0.0 | )   Min: 0.0   N            | Max: 15.0         |                                       |                  |                                        | Click         |
| Sunday     Monday     Tuesday     Wednesday     Thursday     Friday     Saturday       1pm     Interseesonal Communication     Interseesonal Communication     Interseesonal Communication     Interseesonal Communication       2pm     Interseesonal Communication     Interseesonal Communication     Interseesonal Communication     Interseesonal Communication       2pm     Interseesonal Communication     Interseesonal Communication     Interseesonal Communication     Interseesonal Communication       2pm     Interseesonal Communication     Interseesonal Communication     Interseesonal Communication     Interseesonal Communication       2pm     Interseesonal Communication     Interseesonal Communication     Interseesonal Communication     Interseesonal Communication       2pm     Interseesonal Communication     Interseesonal Communication     Interseesonal Communication     Interseesonal Communication       2pm     Interseesonal Communication     Interseesonal Communication     Interseesonal Communication     Interseesonal Communication       2pm     Interseesonal Communication     Interseesonal Communication     Interseesonal Communication     Interseesonal Communication       2pm     Interseesonal Communication     Interseesonal Communication     Interseesonal Communication     Interseesonal Communication       2pm     Interseesonal Communication     Interseesonal Communication     Int                                                                                                    | tal Hours   <b>Registered:</b> 4.                                                                                     | 0   Billing: 4.0   CEU: 0.0 | )   Min: 0.0   N            | <b>Лах: 1</b> 5.0 | • · · · ·                             |                  |                                        | Click         |
| Image: Spin         Image: Spin                                                                                                    | tal Hours   <b>Registered:</b> 4.<br>Schedule   I Schedule Details  <br>s Schedule for Fail 2014 TTU                  | 0   Billing: 4.0   CEU: 0.0 | )   Min: 0.0   N            | <b>Лах:</b> 15.0  | •   •   •                             |                  |                                        | Click<br>Subm |
| 2pm 2pm 4pm 4pm 4pm 4pm 4pm 4pm 4pm 4pm 4pm 4                                                                                                    | tal Hours   <b>Registered:</b> 4.<br>Schedule II Schedule Detais<br>s Schedule for Fall 2014 TTU<br>Sunday            | 0   Billing: 4.0   CEU: 0.0 | )   Min: 0.0   N<br>Tuesday | <b>Max: 15.0</b>  | Vednesday                             | Thursday         | Friday                                 | Click<br>Subm |
| 3pm 4pm                                                                                                    | tal Hours   <b>Registered:</b> 4.<br>Schedule   III Schedule Detais  <br>s Schedule for Fall 2014 TTU<br>Sunday       | 0   Billing: 4.0   CEU: 0.0 | )   Min: 0.0   M            | <b>Лах: 15.0</b>  | Wednesday<br>pressoral Communication  | Thursday         | Friday<br>Interpretors / Communication | Click<br>Subm |
| 3pm                                                                                                    | tal Hours   Registered: 4.<br>Schedule III Schedule Details s<br>s Schedule for Fall 2014 TTU<br>sunday<br>tom<br>2om | 0   Billing: 4.0   CEU: 0.0 | Min: 0.0   M                | Max: 15.0<br>♥Ime | Wednesday<br>Wednesday                | Thursday 🗸 🗸     | Friday<br>researchail Communication    | Saturday 1    |
| 4pm                                                                                                    | tal Hours   Registered: 4.<br>Schedule III Schedule Details s<br>s Schedule for Fall 2014 TTU<br>Sunday<br>1pm<br>2pm | 0   Billing: 4.0   CEU: 0.0 | )   Min: 0.0   N<br>Tuesday | Max: 15.0<br>♥Ims | • • • • • • • • • • • • • • • • • • • | Thursday 🗸       | Friday<br>Interpensional Communication | Saturday      |
|                                                                                                    | tal Hours   Registered: 4.                                                                                            | 0   Billing: 4.0   CEU: 0.0 | )   Min: 0.0   M            | Max: 15.0<br>♥lm  | Wednesday<br>Wednesday                | Thursday         | Eriday<br>Nacoesonal Communication     | Saturday      |

Change the credit hours to what you are wanting within the credit hour range. Then submit your change

Once you have submitted the change, you will get a message that states "Save Successful".

| TEXA                                                                        | S TECH                                          |                                         |                             |           |                |                  | -                   | and the second | Reesha Lasitha Santho | sh Texas Tech University | 🔒 Sign Out 🕴 🚺 No | tifications |
|-----------------------------------------------------------------------------|-------------------------------------------------|-----------------------------------------|-----------------------------|-----------|----------------|------------------|---------------------|----------------|-----------------------|--------------------------|-------------------|-------------|
| Ranner Self-Service Student Registration Select a Term Register for Classes |                                                 |                                         |                             |           |                |                  |                     |                |                       |                          |                   |             |
| REGISTE                                                                     | REGISTER FOR CLASSES                            |                                         |                             |           |                |                  |                     |                |                       |                          |                   |             |
| Find Cl                                                                     | Find Classes Enter CRNs My Schedule and Options |                                         |                             |           |                |                  |                     |                |                       |                          |                   |             |
| Title                                                                       | Ŧ                                               | Details                                 | Hours                       | CRN \$    | Schedule Type  | Grade Mode       | Level               | Study Path     | Date                  | Status                   | Message           | ☆. 1        |
| Interpe                                                                     | ersonal Communication                           | COMS 1301,                              | 001 3                       | 15445     | Lecture        | Standard Grading | Undergraduate - TTU | None           | 04/17/2014            | Registered               | Registered on     |             |
| <b>S</b>                                                                    | Research                                        | EDLD 7000, (                            | 001 <u>3</u>                | 16698     | Independent St | Standard Grading | Graduate            | None           | 04/17/2014            | Registered               | Registered on     |             |
|                                                                             |                                                 |                                         |                             |           |                |                  |                     |                |                       |                          | Records           | c 2         |
| T-1-111                                                                     |                                                 |                                         | 050.00.00.00.00.00.00       |           |                |                  |                     |                |                       |                          |                   |             |
| I otal H                                                                    | ours   Registered: 6.1                          | 0   <b>Billing:</b> 6.0                 | CEU: 0.0   Min: 0.0   I     | Max: 15.0 |                |                  |                     |                |                       |                          |                   |             |
|                                                                             |                                                 |                                         |                             |           |                |                  |                     |                |                       |                          |                   | Ŧ           |
| Schee                                                                       | dule                                            | e Details                               |                             |           |                | <b>^</b>         | • •                 |                |                       |                          |                   | _           |
| Class Sche                                                                  | edule for Fall 2014 TTI                         | U                                       |                             |           |                |                  |                     |                |                       |                          |                   |             |
|                                                                             | Sunday                                          |                                         | Monday                      |           | Tuesday        | _                | Wednesday           | Thursday       | _                     | Friday                   | Saturday          | _           |
| 1pm                                                                         |                                                 | ~~~~~~~~~~~~~~~~~~~~~~~~~~~~~~~~~~~~~~~ | Interpersonal Communication | <u>on</u> |                | ✓ Interperso     | nal Communication   |                | ✓ <u>Interperso</u>   | nal Communication        |                   |             |
| 2pm                                                                         |                                                 |                                         |                             |           |                |                  |                     |                |                       |                          |                   |             |
| 3pm                                                                         |                                                 |                                         |                             |           |                |                  |                     |                |                       |                          |                   | I           |
|                                                                             |                                                 |                                         |                             |           |                |                  |                     |                |                       |                          |                   |             |
| 4pm                                                                         |                                                 |                                         |                             |           |                |                  |                     |                |                       |                          |                   |             |
| Panels                                                                      | •                                               |                                         |                             |           |                |                  |                     |                |                       |                          |                   | Submit      |